# Configurazione e monitoraggio della linea di un collega tramite BLF sui Cisco IP Phone serie 7800 e sui telefoni multipiattaforma serie 8800

## Obiettivo

Il monitoraggio della linea di un collega è reso possibile grazie al Busy Lamp Field (BLF). BLF è la spia di un telefono IP che rende visibile a un watcher lo stato di un altro telefono della rete. Questa funzione è utile per chi gestisce regolarmente chiamate per conto di altri, in genere un addetto alla reception o una segretaria. Lo scopo di BLF è determinare lo stato di un'altra estensione a colpo d'occhio. Di solito è configurato nell'utilità basata sul Web del telefono. Può anche essere configurato sul gestore chiamate quando ne viene utilizzato uno. Il comportamento di BLF è in genere il seguente:

- Verde La linea monitorata è inattiva e disponibile.
- Ambra Si è verificato un errore di configurazione durante l'impostazione della funzionalità.
- Rosso (costante) La linea monitorata è in uso.
- Rosso (lampeggiante) La linea monitorata sta suonando.

Nota: BLF non è disponibile su Cisco IP Phone 7811.

Questo articolo ha lo scopo di mostrarti come configurare e monitorare la linea del tuo collega tramite BLF sui telefoni multipiattaforma Cisco IP Phone serie 7800 e serie 8800 usando:

- URI (Uniform Resource Identifier): l'URI rappresenta una risorsa di Internet o di un server. È in genere accessibile da un browser tramite il protocollo http. Ciò può risultare utile per alcune applicazioni, ad esempio per l'implementazione di una semplice configurazione BLF.
- Funzione estesa questa opzione consente di richiamare una funzione. Ad esempio: fnc=sd; per richiamare la funzione di composizione veloce. Rispetto a una distribuzione URI, l'utilizzo della funzione estesa consente una configurazione più semplice quando si eseguono più controlli su un telefono.

**Nota:** Se si utilizza un gestore chiamate, consultare la relativa documentazione del prodotto per sapere come configurare BLF.

#### **Dispositivo applicabile**

- Serie 8800 IP Phone
- IP Phone serie 7800

### Versione del software

• 11.0.1

### Configura campo lampada occupato

#### Utilizzo dell'URI

Passaggio 1. Accedere all'utility basata sul Web e fare clic su Admin Login > Advanced.

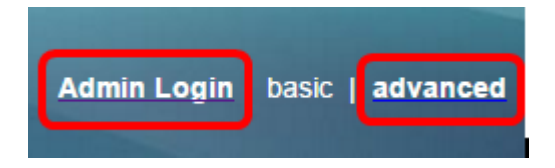

Passaggio 2. Fare clic su Voce > Console ATT.

|        | Info  | Voice  | Call History Personal Directory |                  |        |      |
|--------|-------|--------|---------------------------------|------------------|--------|------|
| System |       | SIP    | Provisionin                     | g Regional Phone |        | User |
|        |       |        |                                 |                  |        |      |
|        | Ext 9 | Ext 10 | User                            | Att Console      | TR-069 |      |

Passaggio 3. Immettere l'URI dell'elenco BLF nel campo URI elenco BLF.

Nota: In questo esempio, l'URI dell'elenco BLF è 9727441325\_blf.

| General                     |                |
|-----------------------------|----------------|
| Subscribe Expires:          | 1800           |
| Number of Units:            | 3 💌            |
| Server Type:                | Asterisk 👻     |
| BLF List URI:               | 9727441325_blf |
| Use Line Keys For BLF List: | No             |

Passaggio 4. Per Usa tasti di linea per elenco BLF, scegliere **Sì** dal menu a discesa se devono essere utilizzati i tasti di linea del telefono.

**Nota:** Se è collegato un modulo di espansione tasti (KEM), i tasti di linea del KEM saranno utilizzati dopo che i tasti di linea del telefono sono stati utilizzati.

| General |                                   |                |
|---------|-----------------------------------|----------------|
|         | Subscribe Expires:                | 1800           |
|         | Number of Units:                  | 3 -            |
|         | Server Type:                      | Asterisk 👻     |
|         | BLF List URI:                     | 9727441325_blf |
|         | Use Line Keys For BLF List:       | No 👻           |
|         | Attendant Console LCD Brightness: | Yes            |
|         | BXfer On Speed Dial Enable:       | No             |

Passaggio 5. Fare clic su Sottometti tutte le modifiche.

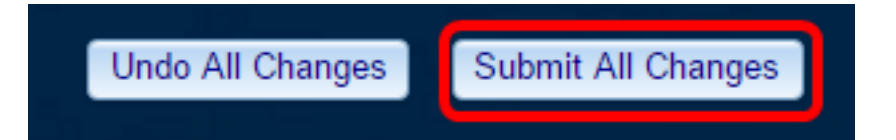

A questo punto, è necessario configurare BLF con URI su Cisco IP Phone serie 8800.

#### Uso della funzione estesa

Passaggio 1. Accedere all'utility basata sul Web e fare clic su Admin Login > Advanced.

| Admin Login | basic | advanced |
|-------------|-------|----------|
|             |       |          |

Passaggio 2. Fare clic su Voce > Telefono.

| Info   | Voice | Call History | Personal Dire | ctory |      |
|--------|-------|--------------|---------------|-------|------|
| System | SIP   | Provisioning | g Regional    | Phone | User |

Passaggio 3. Scegliere l'estensione che diventerà il controllo. Lo stato del telefono monitorato sarà visibile sul telefono dell'osservatore.

Nota: Nell'esempio viene scelto Tasto riga 4.

Passaggio 4. Scegliere Disabilitato dal menu a discesa Estensione 4.

| Line Key 4 |                        |          |
|------------|------------------------|----------|
|            | Extension:             | 4 👻      |
|            | Share Call Appearance: | 1        |
|            | Extended Function:     | 2        |
|            |                        | 3        |
| Line Key 5 |                        | 4        |
|            | Extension:             | 5        |
|            | Share Call Appearance: | 6        |
|            | Extended Function:     | 7        |
|            |                        | 8        |
| Line Key 6 |                        | 9        |
|            | Extension:             | 10       |
|            | Share Call Appearance: | Disabled |

Passaggio 5. Inserire la stringa BLF estesa. In questo esempio, viene immesso fnc=blf;sub=9727441325\_blf@\$PROXY;ext=9727441324@PROXY, dove:

- Fnc = definizione della funzione estesa.
- Ext = Estensione della composizione veloce.

Nota: Nell'esempio, 9727441325 può monitorare l'estensione 9727441324 tramite la linea 4.

| Line Key 3             |                                                         |
|------------------------|---------------------------------------------------------|
| Extension:             | 3 👻                                                     |
| Share Call Appearance: | private -                                               |
| Extended Function:     |                                                         |
| Line Key 4             |                                                         |
| Extension:             | Disabled -                                              |
| Share Call Appearance: | private 👻                                               |
| Extended Function:     | fnc=blf;sub=9727441325_blf@\$PROXY;ext=9727441324@PROXY |

Passaggio 6. Fare clic su Sottometti tutte le modifiche.

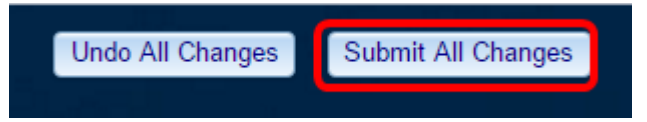

A questo punto è necessario configurare BLF esteso nel telefono.

# Monitorare la linea di un collega

Passaggio 1. Effettua una chiamata in arrivo al telefono multipiattaforma Cisco IP Phone serie 7800 o serie 8800.

Passaggio 2. Sulla chiave di linea dell'interno presente sul telefono dell'osservatore o del modulo di espansione tasti (KEM), verificare lo stato del telefono dell'interno a cui deve essere inoltrata la chiamata.

| Inattivo               | •         | =(        | 5         | ٠  | ≡ζ        | 5  | =(          |
|------------------------|-----------|-----------|-----------|----|-----------|----|-------------|
| Avvisi                 | •         | ΞÇ        | 5         | ٠  | C.        | 5  | ΞÇ          |
| In uso                 | •         | ₹ζ        | 5         | ٠  | Ξ(        | 5  | ₹ζ          |
| Chiama<br>parcheggiata | -         | -         | -         | (1 | -         | (1 | $\mathbf{}$ |
| Errore                 | $\otimes$ | $\otimes$ | $\otimes$ | ×  | $\otimes$ | 8  | $\otimes$   |

- LED verde: indica che la linea monitorata è disponibile. È possibile inoltrare una chiamata.
- LED rosso: indica che la linea monitorata è occupata. Una chiamata può essere inoltrata, ma può essere ignorata o inoltrata alla cassetta postale vocale, a seconda della regola di inoltro di chiamata.

- LED rosso lampeggiante: indica che la linea monitorata sta suonando. Trattare questo come una linea con un LED rosso.
- LED ambra: indica che si è verificato un errore di configurazione durante la configurazione della funzionalità.

Èstato determinato lo stato della linea.

### Qui è disponibile un video relativo a questo articolo...

Fare clic qui per visualizzare altre Tech Talks di Cisco